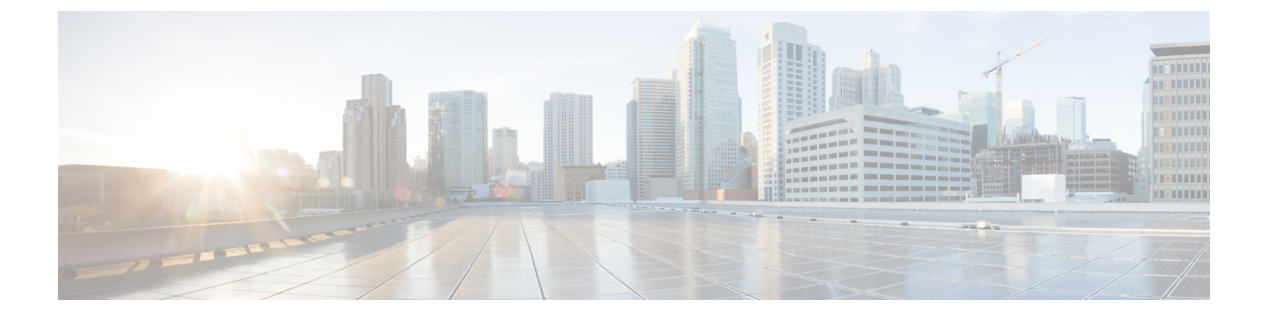

# ステータスとシステム情報

このセクションでは、現在のステータス、登録、現在のコールとコール履歴、Expresswayの設定に関する情報を表示できる[ステータス (Status)]メニューのオプションについて説明します。

- •ステータス概要(2ページ)
- システム情報 (3ページ)
- •イーサネットのステータス (5ページ)
- [IPステータス (IP Status) ] (5 ページ)
- ・リソース使用状況 (7ページ)
- •登録ステータス(Registration Status) (8 ページ)
- コールステータス (10ページ)
- B2BUA コール (13 ページ)
- •検索履歴 (14ページ)
- •検索の詳細 (16ページ)
- ローカルゾーンのステータス (16ページ)
- ゾーンステータス (17ページ)
- ・帯域幅 (18ページ)
- ・ポリシーサーバのステータスと復元力(19ページ)
- TURN リレーの使用状況 (21ページ)
- ユニファイドコミュニケーションのステータス (22ページ)
- Microsoft 相互運用性 (Microsoft interoperability) (24 ページ)
- TMS Provisioning Extension サービスのステータス (25 ページ)
- •アラームの管理(31ページ)
- ログ (32ページ)
- •ハードウェアステータス (37ページ)

## ステータス概要

「概要(Overview)」ページ([ステータス(Status)]>[概要(Overview)])には、Expressway (または、該当する場合はExpresswayクラスタ)の現在のステータスの概要が表示されます。 このページは、管理者として Expressway にログインした後でデフォルトで表示されます。

次の情報が表示されます。

| フィールド                                                                             | 説明                                                                                                    |
|-----------------------------------------------------------------------------------|----------------------------------------------------------------------------------------------------|
| [システム情報(System information)]: このセクションの項目の多くは設定可能です。アイ<br>テム名をクリックすると、設定ページに移動します。 |                                                                                                    |
| システム名(System name)                                                                | Expressway に割り当てられた名前                                                                                                 |
| 使用可能時間(Up time)                                                                   | システムが最後に再起動されてからの経過時<br>間                                                                                             |
| ソフトウェアバージョン(Software version)                                                     | Expressway に現在インストールされているソ<br>フトウェアのバージョン                                                                             |
| IPv4 アドレス                                                                         | ExpresswayのIPv4アドレス                                                                                                   |
| IPv6 アドレス                                                                         | Expressway の IPv6 アドレス                                                                                                |
| オプション                                                                             | コールと登録の最大制限は、オプションキー<br>によって制御されます。ソフトウェアのバー<br>ジョンによっては、いくつかの追加機能をオ<br>プションキーで制御することもできますが、<br>ここではこの方法を段階的に廃止しています。 |

### リソース使用状況

このセクションには、コールと登録の現在および累積したライセンス使用状況に関する統計情報が表示されます。

現在の使用率とピーク使用率の内訳は次のとおりです。

- ・リッチメディアセッション
- •登録(Unified CM のリモート セッションを含む)

[登録(Registrations)] に示される、Expressway に登録されているデバイスの総数には、 TelePresence Room、デスクトップ システム、会議システムが含まれます。

また、リソースとライセンスの使用状況に関する情報も表示されます。

・監視対象のリソースの使用状況。システム容量のパーセンテージとして表現されます。

・現在とピーク時の使用状況。各ライセンスタイプに使用可能なライセンスのパーセンテージとして表現されます。それぞれのリッチメディアセッションライセンスで1つのビデオコールまたは2つの音声のみのSIPトラバーサルコールが許可されます。したがって、100のリッチメディアセッションライセンスでは、90のビデオコールと20のSIP音声専用コールが同時に許可されます。他の音声専用コール(非トラバーサル、H.323またはインターワーキング)もリッチメディアセッションライセンスを使用します。

現在の通話または登録の詳細を表示するには、セクションの該当する項目をクリックします。

(注) すべての統計は、システムが最後に再起動された後のデータに基づいて行われます。値は、再 起動後に0に設定されます。情報は5秒ごとに自動更新されます。

「リソース使用状況(Resource usage)」ページに移動すると、総使用率の統計情報を含む多くの詳細を表示できます。

#### **MRA**の展開

Expresswayを使用して Cisco Unified Communications のモバイルおよびリモートアクセス機能を 導入する場合は、Expressway X12.6.1 以降、Expressway-Eには、現在MRAを介して登録されて いる SIP デバイスに関する使用情報も表示されます。(該当する Expressway に対して MRA サービスを有効にする必要があります)。この情報には、現在アクティブな MRA デバイスの 数と、Expressway が最後に再起動してからの MRA 登録のピーク数が表示されます。

クラスタ化システム

Expressway がクラスタの一部である場合は、各ピアの詳細がクラスタ全体の合計とともに表示 されます。

# システム情報

「システム情報(System information)」ページ([ステータス(Status)]>[システム (System)]>[情報(Information)])に Expressway のソフトウェア、ハードウェア、および 時刻の設定の詳細が表示されます。

[システム情報 (System information)] セクションと [時刻情報 (Time information)] セクショ ンの項目の多くは設定可能です。項目名をクリックするとその項目の設定ページが表示されま す。

次の情報が表示されます。

| フィールド                              | 説明                      |  |
|------------------------------------|-------------------------|--|
| [システム情報(System information)] セクション |                         |  |
| システム名                              | Expressway に割り当てられている名前 |  |

| フィールド                                  | 説明                                                                                                    |  |
|----------------------------------------|----------------------------------------------------------------------------------------------------|--|
| 製品                                     | これは Expressway を特定します。                                                                                                    |  |
| ソフトウェアバージョン(Software version)          | Expressway に現在インストールされているソ<br>フトウェアのバージョン                                                                                                    |  |
| ソフトウェアのビルド(Software build)             | このソフトウェアバージョンのビルド番号                                                                                                    |  |
| ソフトウェア リリース日(Software release<br>date) | このバージョンのソフトウェアがリリースさ<br>れた日付                                                                                                    |  |
| ソフトウェア名(Software name)                 | このソフトウェアリリースの内部参照番号                                                                                                    |  |
| ソフトウェアオプション(Software options)          | コールの最大数と、追加の Expressway 機能の<br>可用性は、オプションキーを使用 して制御さ<br>れます。このセクションでは、現在インストー<br>ルされているオプション機能を示します。                                         |  |
| ハードウェアバージョン(Hardware version)          | Expressway ソフトウェアがインストールされ<br>ているハードウェアのバージョン番号                                                                                              |  |
| シリアル番号(Serial number)                  | Expressway ソフトウェアがインストールされ<br>ているハードウェアまたは仮想マシンのシリ<br>アル番号                                                                                   |  |
| VM のサイズ(VM size)                       | (仮想マシンベースのシステムのみ)VMハー<br>ドウェアプラットフォームのサイズ (小、中、<br>または大) 。                                                                                   |  |
| [時刻情報(Time information)] セクション         | <br>[時刻情報(Time information)] セクション                                                                                                    |  |
| 使用可能時間(Up time)                        | システムが最後に再起動されてから経過した<br>時間                                                                                                    |  |
| システム時刻(UTC)(System time (UTC))         | NTPサーバによって決定される時間。NTPサー<br>バが設定されていない場合、設定されていな<br>い時刻が表示されます。                                                                               |  |
| タイム ゾーン                                | 「時間(Time)」ページで設定されているタ<br>イムゾーン                                                                                                    |  |
| ローカル タイム(Local time)                   | NTP サーバが設定されている場合、システム<br>時刻はローカル時刻(ローカルタイムゾーン<br>に従って調整された UTC)で表示されます。<br>NTP サーバが設定されていない場合、<br>Expresswayのオペレーティングシステムに従っ<br>た時刻が表示されます。 |  |

| フィールド                                  | 説明                                                             |
|----------------------------------------|----------------------------------------------------------------|
| [アクティブなセッション(Active sessions)] セクション : |                                                                |
| 管理者セッション(Administrator sessions)       | 現在アクティブな管理者セッションの数。リ<br>ンクをクリックすると、アクティブなセッショ<br>ンのリストが表示されます。 |
| ユーザセッション(User sessions)                | 現在のユーザセッションの数。リンクをクリッ<br>クすると、アクティブなセッションのリスト<br>が表示されます。      |

# イーサネットのステータス

「イーサネット (Ethernet)」ページ ([ステータス (Status)]>[システム (System)]>[イー サネット (Ethernet)]) には、ExpresswayのMACアドレスとイーサネット速度が表示されま す。

このページには、LAN1ポートと、高度なネットワーキングオプションがインストールされている場合は、LAN2ポートについても次の情報が表示されます。

| フィールド    | 説明                                                 |
|----------|----------------------------------------------------|
| MAC アドレス | その LAN ポートの Expressway のイーサネッ<br>ト デバイスの MAC アドレス。 |
| 速度       | Expressway の LAN ポートとイーサネット ス<br>イッチ間の接続の速度。       |

イーサネットの速度は、「イーサネット(Ethernet)」ページで設定できます。

# [IPステータス(IP Status)]

「**IP**のステータス(**IP** status)」ページ([ステータス(Status)]>[システム(System)]> [**IP**])には、Expresswayの現在の IP 設定が表示されます。

次の情報が表示されます。

| フィールド      | 説明 |
|------------|----|
| [IP] セクション |    |

I

| フィールド                     | 説明                                                                                                    |
|---------------------------|----------------------------------------------------------------------------------------------------|
| プロトコル                     | Expressway でサポートされる IP プロトコルが<br>示されます。                                                                                                    |
|                           | <ul> <li>[IPv4 のみ(IPv4 only)]: IPv4 アドレス<br/>を使用したエンドポイントからの登録の<br/>みを許可し、IPv4 で通信する 2 つのエン<br/>ドポイント間のコールのみを受け入れま<br/>す。IPv4 でのみ他のシステムと通信しま<br/>す。</li> </ul>                                                                                                    |
|                           | <ul> <li>[IPv6のみ(IPv6 only)]: IPv6アドレス<br/>を使用したエンドポイントからの登録の<br/>みを許可し、IPv6で通信する2つのエン<br/>ドポイント間のコールのみを受け入れま<br/>す。IPv6でのみ他のシステムと通信しま<br/>す。</li> </ul>                                                                                                    |
|                           | <ul> <li>「両方(Both)]: IPv4 または IPv6 のいず<br/>れかのアドレスを使用したエンドポイン<br/>トからの登録を許可し、どちらのプロト<br/>コルを使用したコールでも受け入れます。</li> <li>IPv4 のみのエンドポイントと IPv6 のみの<br/>エンドポイント間のコールの場合は、</li> <li>Expressway が IPv4 から IPv6 へのゲート<br/>ウェイとして機能します。他のシステム<br/>とはいずれかのプロトコルで通信します。</li> </ul> |
| IPv4 ゲートウェイ(IPv4 gateway) | Expressway が使用する IPv4 ゲートウェイ。                                                                                                    |
| IPv6 ゲートウェイ(IPv6 gateway) | Expressway が使用する IPv6 ゲートウェイ。                                                                                                    |
| 高度なネットワーキング               | 2番目の LAN ポートが有効になっているかど<br>うかを示します。これは <b>高度なネットワーキ</b><br>ングのオプション キーをインストールするこ<br>とによって有効になります。                                                                                                    |
| LAN 1                     | LAN1ポートのIPv4アドレスとサブネットマ<br>スク、およびIPv6アドレスが表示されます。                                                                                                    |
| LAN 2                     | 高度なネットワーキングオプションキーをイ<br>ンストールしている場合、このフィールドに<br>はLAN2ポートのIPv4アドレスとサブネット<br>マスク、およびIPv6アドレスが表示されま<br>す。                                                                                                    |
| DNS セクション:                |                                                                                                    |

| フィールド                        | 説明                                                                |
|------------------------------|-------------------------------------------------------------------|
| サーバ15アドレス(Server 15 address) | ドメイン名を解決する際に照会する各 DNS<br>サーバの IP アドレス。最大 5 つの DNS サー<br>バを設定できます。 |
| ドメイン                         | DNS サーバへのクエリを実行する前に、ホス<br>ト名に追加する名前を指定します。                        |

IP 設定は「IP」ページで設定できます。

# リソース使用状況

「リソース使用状況(Resource Usage)」ページ([ステータス(Status)]>[システム (System)]>[リソース使用状況(Resource usage)])には、コールと登録の現在および累積 的なライセンス使用状況に関する統計情報が表示されます。

現在の使用率とピーク使用率の内訳は次のとおりです。

- ・リッチメディアセッション
- •登録(Unified CM のリモート セッションを含む)

[登録(Registrations)] に示される、Expressway に登録されているデバイスの総数には、 TelePresence Room、デスクトップ システム、会議システムが含まれます。

また、リソースとライセンスの使用状況に関する情報も表示されます。

- ・監視対象のリソースの使用状況。システム容量のパーセンテージとして表現されます。
- ・現在とピーク時の使用状況。各ライセンスタイプに使用可能なライセンスのパーセンテージとして表現されます。それぞれのリッチメディアセッションライセンスで1つのビデオコールまたは2つの音声のみのSIPトラバーサルコールが許可されます。したがって、100のリッチメディアセッションライセンスでは、90のビデオコールと20のSIP音声専用コールが同時に許可されます。他の音声専用コール(非トラバーサル、H.323またはインターワーキング)もリッチメディアセッションライセンスを使用します。

現在の通話または登録の詳細を表示するには、セクションの該当する項目をクリックします。

(注) すべての統計は、システムが最後に再起動された後のデータに基づいて行われます。値は、再 起動後に0に設定されます。情報は5秒ごとに自動更新されます。

### クラスタ化された Expressway システム

Expresswayがクラスタの一部である場合は、各ピアの詳細がクラスタ全体の合計とともに表示 されます。詳細については、「クラスタについて」を参照してください。

# 登録ステータス(Registration Status)

現在と過去の両方の登録についての登録ステータス情報を表示できます。Expresswayがクラス タの一部である場合は、クラスタ内のピアに適用されるすべての登録が表示されます。

- 「デバイスごとの登録(Registrations by device)」ページ([ステータス(Status)]>[登録(Registrations)]>[デバイスごと(By device)])には、Expresswayに現在登録されているデバイスのリストが表示されます。このページで、デバイスの登録を削除できます。 Expressway がクラスタの一部である場合は、クラスタ全体のすべての登録が表示されます。
- 「エイリアスごとの登録(Registrations by alias)」ページ([ステータス(Status)]>[登録(Registrations)]>[エイリアスごと(By alias)])には、すべてのエイリアス、E.164番号、およびすべてのエンドポイントと現在 Expressway に登録されているシステムで使用されているプレフィックスのリストが表示されます。
- 「登録履歴(Registration history)」ページ([ステータス(Status)]>[登録 (Registrations)]>[履歴(History)])には、過去のすべての登録のリストが表示されま す。このリストには、Expresswayが最後に再起動されてからの過去のすべての登録が含ま れています。

次の情報が表示されます。

| フィールド               | 説明                                                                                         |
|---------------------|--------------------------------------------------------------------------------------------|
| 名前 (Name)           | SIPデバイスでは、SIP AOR です。                                                                      |
| 番号(Number)          | SIP デバイスでは、E.164 番号を登録できない<br>ため、常に空白になります。(エイリアスご<br>との登録ビューの[エイリアス(Alias)]列に<br>表示されます)。 |
| エイリアス(Alias)        | デバイスに登録されている SIP AOR (エイリ<br>アスごとの登録ビューのみ)。                                                |
| タイプ(Type)           | 登録の特性を示します。エンドポイント、<br>MCU、ゲートウェイ、または SIP UA が最も<br>一般的です。                                 |
| プロトコル (Protocol)    | 登録がSIPデバイス用かどうかが示されます。                                                                     |
| 作成時刻(Creation Time) | 登録が承認された日時です。NTPサーバーが<br>構成されていない場合は、「時刻が設定され<br>ていません」と表示されます。                            |
| 住所                  | SIP UA の場合、これは REGISTER 要求に示された連絡先アドレスです。                                                  |

| フィールド                 | 説明                                                                                                    |
|-----------------------|----------------------------------------------------------------------------------------------------|
| デバイス タイプ(Device type) | 登録済みデバイスのタイプが示されます。有<br>効なタイプは、[TelePresence Room]、[デスク<br>トップシステム (Desktop System)]、[会議シ<br>ステム (Conference Systems)]です。 |
| 終了時刻(End time)        | 登録が終了された日時(登録履歴ビューの<br>み)。                                                                                                |
| デュレーション(Duration)     | 登録が行われていた時間(登録履歴ビューの<br>み)。                                                                                               |
| 理由(Reason)            | 登録が終了された理由。(登録履歴ビューの<br>み)。                                                                                               |
| ピア (Peer)             | デバイスが登録されているクラスタ ピアを示<br>します。                                                                                             |
| アクション (Action)        | [表示 (View)] をクリックして「登録の詳細<br>(Registration details)」ページに移動し、登<br>録の詳細情報を表示します。                                            |

### 登録の詳細

「登録の詳細(Registration details)」ページに表示される情報は、デバイスのプロトコルと 登録がまだ最新のものであるかどうかによって異なります。たとえば、SIP登録にはAOR、連 絡先、および該当する場合はパブリック GRUU の詳細が含まれます。また、[この登録に関与 するアクティブなコールを表示(View active calls involving this registration)]と[この登録に 関与する以前のコールを表示(View previous calls involving this registration)]を選択する関連 タスクも表示されます。これらのオプションを選択すると「登録ごとのコール(Calls by registration)」ページに移動し、その特定の登録に関する現在および過去の関連するコールス テータス情報が表示されます。

### デバイスの登録解除とブロック

登録ステータスのページには、デバイスを手動で登録解除したり、ブロックしたりするオプ ションがあります。

- デバイスの登録を解除するには、[登録解除(Unregister)]をクリックします。設定によっては、一定の期間が経過すると、デバイスが自動的に再登録されることがあります。これを防ぐには、[許可リスト(Allow List)]や[拒否リスト(Deny List)]などの登録制限ポリシーを使用する必要もあります。
- •[登録解除とブロック(Unregister and block)]をクリックするとデバイスの登録が解除され、エイリアスが「拒否リスト(Deny List)」ページに追加されるため、デバイスの自動 再登録を防ぐことができます。(このオプションは、[制限ポリシー(Restriction policy)] を[拒否リスト(Deny List)]に設定している場合にのみ使用できます)。

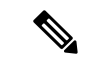

(注) Expresswayがクラスタの一部である場合、デバイスを登録解除するには、デバイスが登録され ているピアにログインする必要があります。

## コール ステータス

コールステータス情報は現在のコールと完了したコールの両方に対して表示できます。

- [現在のコール (Current calls)]:「コールステータス (Call status)」ページ ([ステー タス (Status)]>[コール (Calls)]>[コール (Calls)]) は、Expressway に登録されたデ バイスとの送受信が現在行われているコール、または Expressway を通過しているすべて のコールをリストします。
- 「完了したコール(Completed calls)]:「コール履歴(Call history)」ページ([ステータス(Status)]>[コール(Calls)]>[履歴(History)])はアクティブでなくなったすべてのコールをリストします。コールが複数のコンポーネントを使用している場合、リストは最新の500コールに制限されます(下記参照)。これには、Expresswayが最後に再起動して以降に実行されたコールだけが含まれます。

コールステータス情報の同じセットは、「登録ごとのコール(Calls by registration)」ページ (「登録の詳細(Registration details)」ページ経由でアクセス可能)でも表示できます。

Expresswayがクラスタに含まれている場合、クラスタ内のピアに適用されるすべてのコールが 表示されますが、リストはピア1つあたりで最新の500コールに限定されます。

#### コールの概要情報

最初は次の概要情報が表示されます。

| フィールド              | 説明                                                                                                    |
|--------------------|----------------------------------------------------------------------------------------------------|
| 開始時刻(Start time)   | コールが発信された日時。                                                                                                    |
| 終了時刻(End time)     | コールが終了した日時(完了したコールの<br>み)。                                                                                                |
| デュレーション (Duration) | 通話時間。                                                                                                    |
| ソース (Source)       | コールを発信したデバイスのエイリアス(複数の Expressway を通過するコールであり、<br>[User Policy(ユーザポリシー)] が有効になっ<br>ている場合、発信者の FindMe ID が代わりに<br>表示されます)。 |

| フィールド                  | 説明                                                                                                    |
|------------------------|----------------------------------------------------------------------------------------------------|
| 宛先(Destination)        | デバイスからダイヤルされたエイリアス。こ<br>れは、(検索前トランスフォーメーション、<br>ゾーントランスフォーメーション、ユーザポ<br>リシーにより)変換されている場合があるコー<br>ルの発信先のエイリアスとは異なる場合があ<br>ります。                                                   |
| タイプ(Type)              | コールのタイプを示します。                                                                                                    |
| SIP バリアント(SIP variant) | 標準ベース、 <i>Microsoft AV、Microsoft</i><br><i>SIP IM&amp;P、</i> または <i>Microsoft Share</i> で、<br>Expressway によってルーティングできる SIP<br>および SDP のさまざまな実装を区別します。<br>H.323 コールについては表示されません。 |
| プロトコル (Protocol)       | コールが H.323、SIP、または両方のプロトコ<br>ルを使用したかどうかを示します。B2BUAを<br>通過するコールの場合、「「複数のコンポー<br>ネント」」が表示される場合があります。コー<br>ルコンポーネントのサマリセクションを表示<br>すると、個々のコールコンポーネントのプロ<br>トコルを確認できます。             |
| ステータス(Status)          | コールが終了した理由(完了したコールの<br>み)。                                                                                                    |
| ピア (Peer)              | コールの発信に使用されているクラスタ ピア<br>を識別します。                                                                                                    |
| アクション                  | [表示 (View)]をクリックし、そのコールを<br>構成するすべてのコール コンポーネントのリ<br>ストを含め、そのコールに関する詳細情報を<br>表示します。                                                                                             |

### コール コンポーネントのサマリ情報

プライマリリストからコールを選択したら(前述のとおり)、そのコールを構成するすべての コール コンポーネントを含め、そのコールの詳細が表示されます。

各コールコンポーネントは、次のいずれかのタイプになります。

- [Expressway]:標準の Expressway コール
- •[B2BUA]:メディア暗号化ポリシーまたはICEメッセージングサポートを適用するため、 B2BUAによりルーティングされるコール コンポーネント

 [Microsoft Lync B2BUA]: Microsoft Lync B2BUA によりルーティングされるコールコンポー ネント

コールコンポーネントの完全な詳細を表示するには、コールコンポーネントに関連付けられて いるローカルコールシリアル番号をクリックします。これにより、すべてのコールレッグや セッションを含めて、そのコンポーネントに関する詳細情報が表示された「コールの詳細(Call details)」ページが開きます。また、トラバーサルコールに最も関係のある個々のメディア チャネル(音声、ビデオ、データなど)をリストする「コールメディア(Call media)」ペー ジも表示されます。

Expressway がクラスタの一部であり、コールが2つのクラスタピアを通過する場合、コール の他方のレッグの詳細を確認するには、[ほかのクラスタピアの関連付け先コールを表示(View associated call on other cluster peer)]をクリックします。

#### 通話履歴は500件未満のコールを反映する場合があります。

コールの中には、複数のコンポーネント、特に B2BUA を介して呼び出されるコールを使用します。このような場合、各個別のコールは、関係する複数のコンポーネントのため、実際には 3つのコールとしてカウントされます。つまり、通話履歴に実際にリストされているエントリの数は、500の制限を超える可能性があります。

#### モバイルおよびリモートアクセス(MRA)コールの識別

コールステータスとコール履歴ページには、すべてのコールタイプが表示されます。Unified CM リモートセッション(MRAが有効になっている場合)と Expressway RMS セッションです。

コールタイプを区別するにはコールコンポーネントをドリルダウンする必要があります。MRA コールには、コールが Expressway-C と Expressway-E のどちらで表示されているかによって、 異なるコンポーネント特性があります。

- Expressway-C では、Unified CM のリモート セッションに3 つのコンポーネントがあります(メディア暗号化の実行に B2BUA を使用するため)。Expressway コンポーネントの1 つが、Expressway と Unified CM 間に自動的に生成されるネイバー ゾーンの1つを経由してコールの経路を指定します(名前の前に CEtcp または CEtls が付きます)。
- Expressway-Eでは、1つのコンポーネントが CollaborationEdgeZone を介してコールをルー ティングします。

両方のエンドポイントが企業外(つまりオフプレミス)にある場合は、2つの独立したコール として扱われます。

### リッチメディアセッション (RMA)

システムに RMA キーがインストールされ、Business-to-Business (B2B) コール、サードパー ティ製ソリューションへのインターワークコールまたはゲートウェイコールなどをサポートす る場合、これらのコールは、コール状態やコール履歴のページに記載されています。

### コールの切断

選択したコールを切断するには、[切断 (Disconnect)]をクリックします。Expressway がクラ スタの一部である場合は、コールが関連付けられているピアにログインし、コールを切断でき るようにする必要があります。

コールの切断は、プロトコルの動作の違いにより、H.323 コールと SIP コールでは異なる方法 で動作します。

- H.323 コールと H.323-SIP インターワーキングが適用されたコール: Disconnect コマンド により、コールが実際に切断されます。
- SIP 間のコール: Disconnect コマンドにより、Expressway はコールに使用されていたすべてのリソースを解放し、システムがコールは切断されたと認識します。ただし、SIP コールはピア間のコールであり、SIP のプロキシとして Expressway はエンドポイントに対する権限がありません。リソースの解放には SIP コール切断の副次的な影響はありますが、コールシグナリングまたはメディア、あるいはその両方が(発信されているコールのタイプによっては)アップしたままになる可能性もあります。コールは、関与する SIP エンドポイントがリソースをクリアするまでは実際には切断されません。
- B2BUA 経由の SIP コール: B2BUA はコールの状態を制御できるため、B2BUA を通過するコールのレッグを切断する場合([タイプ(Type)]が [B2BUA]の場合)、コールは完全に切断されます。コールが「コールステータス(Call status)」ページに表示されなくなるまで数分かかることがあります。その場合、ブラウザでページを更新する必要があります。

## **B2BUA** コール

「B2BUA コール(B2BUA calls)」ページには、B2BUA 経由でルーティングされたコールの 概要が表示されます。このページにアクセスするには、[ステータス(Status)]>[コール (Calls)]>[コール(Calls)]に移動するか、[ステータス(Status)]>[コール(Calls)]>[履 歴(History)]に移動してから、特定のB2BUA コールの[表示(View)]をクリックします。

次の場合は、コールが B2BUA 経由でルーティングされます。

- ・メディア暗号化ポリシーがコールに適用されている(「自動(Auto)」以外の暗号化設定)。
- Expressway が Cisco Meeting Server に対してコールのロード バランシングを行っている。 ロード バランシングが有効にされている場合は、Expressway B2BUA が Meeting Server からの INVITE メッセージを処理します。Meeting Server のロードバランシングサポートは、 プレビューモードでのみ提供されることに注意してください。詳細については、現在使用 している Expressway バージョンのリリース ノートを参照してください。
- ICE メッセージングのサポートがトリガーされた。
- Microsoft 相互運用性サービスが有効にされていて、コールが To Microsoft destination via B2BUA というネイバー ゾーン経由でルーティングされている。

Microsoft 相互運用性コールの場合、[対応する Expressway コール (Corresponding Expressway call)]のリンクをクリックすると、Expressway を通過するレッグの詳細を確認できます。

## B2BUA コール ヘディアの詳細の表示

「B2BUA コールメディア(B2BUA call media)」ページにアクセスするには、「B2BUA コー ル」ページで[このコールのメディア統計情報を表示(View media statistics for this call)]をク リックします。このページには、B2BUAを通過するコールからなる音声およびビデオのメディ アチャネルに関する情報が表示されます。Microsoft 相互運用性サービスを使用したコールの 場合、これはExpressway、Microsoft サーバ、および該当する場合はトランスコーダの間のレッ グを形成します。

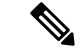

(注) B2BUA デバッグ ツールは、ローカルループバック上のポート 13997、13998、および 13999 を 使用してメディアプロセスに接続し、メディア統計情報を取得します。これらのポートは接続 用に開かれません。厳密には内部で使用する必要があります。これはルートからのみアクセス できます。

# 検索履歴

「検索履歴(Search history)」ページ([ステータス(Status)]>[検索履歴(Search history)]) には、Expresswayが最後に再起動してから実行された最新の255件の検索のリストが表示され ます。

### 検索について

コールの発信前にコールするエンドポイントを見つけておく必要があります。Expresswayは、 コールするエンドポイントを見つける試行の際に一連のメッセージを送受信します。これらの メッセージそれぞれを検索と呼びます。個々のコールは、1つまたは複数の検索をその検索に 関連付けることができ、それらの検索はタイプが異なっていてもかまいません。

送信される検索メッセージのタイプは、コールが SIP 宛かまたは H.323 宛か、およびコール要 求をローカルに受信したかまたは外部ゾーンから受信したかによって、次のように異なりま す。

- ローカルに発信された H.323 コール: 2 つのメッセージが送信されます。最初に発信され るメッセージはARQで、コールするデバイスを見つけます。2番目に発信されるメッセー ジはコールの Setupで、コールを受け入れるよう求める要求をデバイスに送信します。各 メッセージは個別の検索として「検索履歴(Search history)」ページに表示されますが、 特定のコールに関連付けられるのは Setup メッセージのみです。
- 外部ゾーンから発信された H.323 検索: LRQ が「検索履歴(Search history)」ページに 表示されます。

• SIP:コールを送信するために1つのメッセージが送信されます(これは INVITE または SIP OPTIONS のいずれかです)。

(注) 個々のコールは、1つまたは複数の検索をその検索に関連付けることができ、それらの検索は タイプが異なっていてもかまいません。各検索には個別の検索 ID があります。また、各コー ルには個別のコールタグ(「コールの特定」を参照してください)があります。

Expressway は、最大 500 の同時検索をサポートします。

### 検索履歴リスト

検索履歴のサマリリストには次の情報が表示されます。

| フィールド              | 説明                                                                                                    |
|--------------------|----------------------------------------------------------------------------------------------------|
| 開始時刻(Start time)   | 検索を開始した日時。                                                                                                    |
| 検索タイプ(Search type) | 送信するメッセージのタイプ。                                                                                                   |
| ソース(Source)        | コールを開始したエンドポイントのエイリア<br>ス。                                                                                       |
| 宛先(Destination)    | エンドポイントからダイヤルしたエイリアス。<br>これは、元のエイリアスがローカルに変換さ<br>れているか、ネイバーが照会される前である<br>ため、コールが実際に発信されるエイリアス<br>と異なっている場合があります。 |
| ステータス(Status)      | 検索が成功したかどうかを示します。                                                                                                |
| アクション              | [表示 (View)]をクリックすると、「検索の<br>詳細」ページに移動します。このページに、<br>この検索の詳細なリストが表示されます。                                          |

### リストのフィルタリング

検索のリストを制限するには、1つ以上の文字を[フィルタ(Filter)]フィールドに入力し、 [フィルタ(Filter)]をクリックします。入力した文字を(表示されたフィールドのいずれか に)含む検索のみが表示されます。

検索の詳細なリストに戻るには、[リセット(Reset)]をクリックします。

## 検索の詳細

「検索の詳細(Search details)」ページには、(そのページにどのように到達したかに応じて)個々の検索か、または単一のコールに関連付けられたすべての検索かのいずれかに関する 詳細な情報が表示されます。表示される情報は次のとおりです。

- 検索されたサブゾーンとゾーン
- •コール パスとホップ
- 検索したエイリアスに適用されたトランスフォーメーション
- ・コールで使用した SIP バリアント
- ・管理ポリシーまたはユーザポリシー(FindMe)などのポリシーの使用
- 使用したポリシー サービス

検索に関連付けられたほかの情報と(検索が成功した場合の)結果のコールは、ページの下部 にある[関連タスク(Related tasks)] セクション内のリンクを使用して表示できます。

- 「このコールタグに関連付けられたすべてのイベントを表示(View all events associated with this call tag)]をクリックすると、「イベントログ」ページに移動します。このページに は、この検索に関連するコールタグに関連付けられたイベントがフィルタリングされて表 示されます。
- 「このコールタグに関連付けられた通話情報を表示(View call information associated with this call tag)]をクリックすると、「コールの詳細(Call details)」ページに移動します。 このページでは、コールの概要情報を表示できます。
- ・個々の検索の詳細を表示しており、同じコールに関連付けられたほかの検索がある場合は、[このコールタグに関連付けられたすべての検索を表示(View all searches associated with this call tag)]が表示されます。これをクリックすると、コールのコールタグに関連付けられたすべての検索に関する詳細情報が新しい[検索の詳細(Search details)]ページが表示されます。

## ローカル ゾーンのステータス

「ローカルゾーンのステータス(Local Zone status)」ページ([ステータス(Status)]>[ロー カルゾーン(Local Zone)])には、Expressway のローカルゾーンを構成するサブゾーン(デ フォルトサブゾーンとトラバーサルサブゾーン)がリストされます。

次の情報が表示されます。

| フィールド                   | 説明                                                                                                    |
|-------------------------|----------------------------------------------------------------------------------------------------|
| サブゾーン名(Subzone name)    | この Expressway で現在設定されている各サブ<br>ゾーンの名前。 <b>サブゾーン名</b> をクリックする<br>と、そのサブゾーンの設定ページに移動しま<br>す。                                                                                                    |
| コール (Calls)             | <ul> <li>サブゾーンを現在通過しているコールの数。</li> <li>(注) 設定によっては、単一のコールが複数のサブゾーンを通過する場合があります。たとえば、ローカルに登録されたエンドポイントからのコールは常にトラバーサルサブゾーンを通過します。そのため、これらのコールは2回表示されます(発信元のサブゾーンで1回とトラバーサルサブゾーンで1回)。</li> </ul> |
| 使用済み帯域幅(Bandwidth used) | サブゾーンを通過するすべてのコールが使用<br>する帯域幅の総量。                                                                                                    |

# ゾーン ステータス

「ゾーンのステータス(Zone status)」ページ([ステータス(Status)]>[ゾーン(Zones)]) には、Expressway上のすべての外部ゾーンのリストが表示されます。これには、コールの数と 各ゾーンが使用している帯域幅の量が示されます。

ゾーンのリストには、デフォルトゾーンと、作成されているその他のすべてのゾーンが常に含まれます。

次の情報が表示されます。

| フィールド                         | 説明                                              |
|-------------------------------|-------------------------------------------------|
| 名前(Name)                      | この Expressway 上に現在設定されている各<br>ゾーンの名前。           |
|                               | ゾーンの <b>名前</b> をクリックすると、そのゾーン<br>の設定ページが表示されます。 |
| タイプ (Type)                    | ゾーンのタイプ。                                        |
| $\neg - \mathcal{N}  (Calls)$ | 各ゾーンを現在通過している、または各ゾー<br>ンで受信したコールの数。            |

| フィールド                              | 説明                                                                                                    |
|------------------------------------|----------------------------------------------------------------------------------------------------|
| 使用済み帯域幅(Bandwidth Used)            | 各ゾーンを通過している、または各ゾーンで<br>受信したすべてのコールが使用する帯域幅の<br>総量。                                                                               |
| H.323/SIP のステータス(H.323/SIP status) | ゾーンの H.323 または SIP の接続ステータス<br>を示します。                                                                                             |
|                                    | • [オフ ( <i>Off</i> )]: ゾーンまたはシステムの<br>どちらかでプロトコルが無効になってい<br>ます。                                                                   |
|                                    | •[アクティブ (Active)]: そのゾーンに対<br>してプロトコルが有効になっており、1つ<br>以上の接続がアクティブになっています。<br>複数の接続を設定し、それらの接続の一<br>部が失敗した場合は、アクティブな接続<br>数が表示されます。 |
|                                    | <ul> <li>[オン (On)]:そのゾーンに対してプロトコルが有効になっていることを示します(アクティブな接続がないゾーンタイプ(たとえば、DNSゾーンやENUMゾーンなど)の場合)。</li> </ul>                        |
|                                    | • [失敗(Failed)]:そのゾーンに対してプ<br>ロトコルが有効になっていますが、接続<br>に失敗しました。                                                                       |
|                                    | •[チェック中(Checking)]:そのゾーンに<br>対してプロトコルが有効になっており、<br>現在、システムが接続を確立しようとし<br>ています。                                                    |
| 検索ルールのステータス(Search rule status)    | このエリアを使用して、ゾーンが検索ルール<br>のターゲットになっていないことを示します。                                                                                     |

# 帯域幅

## リンクステータス

「リンクステータス(Link status)」ページ([ステータス(Status)]>[帯域幅(Bandwidth)]> [リンク(Links)])には、現在、Expressway上で設定されているすべてのリンクと、コールの 数および各リンクで使用されている帯域幅のリストが表示されます。 次の情報が表示されます。

| フィールド                   | 説明                                                                                       |
|-------------------------|------------------------------------------------------------------------------------------|
| 名前(Name)                | 各リンクの名前。リンクの <b>名前</b> をクリックす<br>ると、そのリンクの設定ページが表示されま<br>す。                              |
| コール (Calls)             | 現在リンクを通過しているコールの総数。<br>(注) システムがどのように設定されてい<br>るかによって、単一のコールが複数<br>のリンクを通過する場合がありま<br>す。 |
| 使用済み帯域幅(Bandwidth Used) | 現在リンクを通過しているコールの総帯域幅。                                                                    |

## パイプのステータス

「パイプステータス(Pipe status)」ページ([ステータス(Status)]>[帯域幅(Bandwidth)]> [パイプ(Pipes)])には、現在、Expressway上で設定されているすべてのパイプと、コールの 数および各パイプで使用されている帯域幅のリストが表示されます。

次の情報が表示されます。

| フィールド                   | 説明                                                                                       |
|-------------------------|------------------------------------------------------------------------------------------|
| 名前(Name)                | 各パイプの名前。パイプの <b>名前</b> をクリックす<br>ると、そのパイプの設定ページが表示されま<br>す。                              |
| コール (Calls)             | 現在パイプを通過しているコールの総数。<br>(注) システムがどのように設定されてい<br>るかによって、単一のコールが複数<br>のパイプを通過する場合がありま<br>す。 |
| 使用済み帯域幅(Bandwidth Used) | 現在パイプを通過しているコールの総帯域幅。                                                                    |

# ポリシー サーバのステータスと復元力

ポリシー サーバへの Expressway の接続を設定する場合、ステータスパスを指定する必要があ ります。ステータスパスはリモート サービスのステータスを取得できる場所からのパスを特 定します。デフォルトはステータス (status) です。 最大3つの異なるポリシーサーバアドレスを指定できます。Expresswayは60秒ごとに、その アドレスの到達可能性をテストするために指定されたパスの各アドレスをポーリングします。 Expressway は、標準HTTP(S)応答ステータスコードを受け入れます。

(注) ポリシーサービスの開発者は、このコードによってサービスの該当するステータスが確実にわ かるようにしなければなりません。

サーバがステータス要求に応答しない場合、Expresswayはサーバのステータスが障害状態にあると見なし、ステータスがアクティブ状態に戻るまで、ポリシーサービス要求への問い合わせはされません。サーバのアベイラビリティは60秒のポーリング間隔が経過するまで、再度チェックされません。

Expressway がポリシー サービスを要求する必要がある場合、設定したサーバアドレスの1つ を使ってサービスに接続しようとします。[サーバ1アドレス(Server1address)]から始めて、 設定されている場合は必要に応じて、[サーバ2アドレス(Server2address)]、次に[サーバ3 アドレス(Server3address)]という要領で順番に各アドレスを試みます。最新のステータス クエリに基づき、サーバアドレスがアクティブ状態である場合に限り、Expressway はサーバ アドレスの使用を試みます。

Expresswayには、ポリシーサーバへの接続試行ごとに30秒の設定不可タイムアウト値があります。ただし、サーバに接続できない場合は、接続障害がすぐに発生します。

(注) TCP 接続のタイムアウトは通常 75 秒です。したがって、実際には、接続がすぐに到達不能になるか、30 秒の要求タイムアウトがまず発生するので、TCP 接続タイムアウトにはならない可能性が高いと言えます。

Expresswayは、設定されたアドレスを使用してポリシーサービスへの接続に失敗した場合は、 設定されたデフォルト CPL を使用します。

(注) このメソッドは復元力を提供しますがロードバランシングを提供するわけではないことに注意してください。つまり、サーバアドレスが正しく機能するという前提で、すべての要求がサーバ1アドレスに送信されます。

### Expressway によるポリシー サーバのステータスの表示

各ポリシー サービスへの接続状態の概要ビューは、「ポリシー サービス ステータス (Policy service status)」ページ ([ステータス (Status)] > [ポリシーサービス (Policy services)]) で表示できます。

一連のポリシーサービスには、「ポリシーサービス(Policy services)」ページ([設定 (Configuration)]>>[ダイヤルプラン(Dial plan)]>[ダイヤルプラン(Dial plan)][ポリ **シーサービス(Policy services)**]) で定義されるすべてのサービスとともに、コールポリシー サービスが必要に応じて含まれます。

次の情報が表示されます。

| フィールド               | 説明                                                                                                    |
|---------------------|----------------------------------------------------------------------------------------------------|
| 名前(Name)            | ポリシーサービスの名前。<br>[名前(Name)]をクリックすると、設定の変更、または接続の問題<br>の詳細を確認できるそのサービス用の設定ページが表示されます。                                                                  |
| URL                 | <ul> <li>サービスのアドレス。</li> <li>(注) 各サービスは復元力のために複数のサーバアドレスで設定<br/>できることに注意してください。このフィールドは、<br/>Expressway が使用する現在選択されているサーバアドレス<br/>を表示します。</li> </ul> |
| ステータス(Status)       | そのサーバをポーリングした前回の試行に基づく現在のサービスス<br>テータス。                                                                                                    |
| 前回の使用(Last<br>Used) | サービスが Expressway で最後に要求された時刻を示します。                                                                                                    |

# **TURN** リレーの使用状況

「TURN リレーの使用状況(TURN Relay Usage)」ページ([ステータス(Status)]>[TURN リレーの使用状況(TURN relay usage)])には、TURN サーバに接続されているすべてのクライアントのサマリ リストが表示されます。

 (注) TURN サービスは Expressway-E システムでのみ使用できます。これらのサービスは、[設定 (Configuration)]>[トラバーサル(Traversal)]>[TURN]で設定できます。

次の情報が表示されます。

| フィールド                            | 説明                       |
|----------------------------------|--------------------------|
| クライアント<br>(Client)               | リレーを要求したクライアントの IP アドレス。 |
| メディアの接続先<br>(Media destinations) | メディアがリレーされる宛先システムのアドレス。  |

| フィールド                               | 説明                                                |
|-------------------------------------|---------------------------------------------------|
| 接続プロトコル<br>(Connection<br>Protocol) | クライアントが TCP で接続されているか、または UDP で接続されて<br>いるかを示します。 |
| リレー (Relays)                        | クライアントが使用する現在のリレーの数。                              |

### クライアント接続の TURN リレーの詳細の表示

特定のクライアントをクリックすると、そのクライアントが使用しているすべてのリレーと ポートを表示できます。

関連するリレーピアのアドレス/ポートがリレーごとに表示されます。また、各リレーの関連 付けられたピアのアドレス/ポート(メディアを宛先システムに送信する TURN サーバ リレー ポート)も表示されます。リレーに関する特定の統計情報を表示するには、[表示(View)]を クリックし、「TURN リレーのサマリ」ページに移動します。

### TURN リレーのサマリ

「TURNリレーのサマリ(TURN relay summary)」ページには、そのリレーに関連付けられた権限、チャネル、および要求のサマリカウントを含む特定のリレーに関する概要情報が表示されます。

このページにアクセスするには、[ステータス (Status)]> [TURN リレーの使用状況 (TURN relay usage)]に移動し、TURN クライアントの[表示 (View)]をクリックして、必要なリレーの[表示 (View)]を再度クリックします。

リレーに関する詳細については、このページの下部にある[**関連タスク**(**Related tasks**)]セクション内のリンクを使用して表示できます。これらのリンクでは、次を確認できます。

- •[このリレーの権限を表示(View permissions for this relay)]: このリレーに定義された権 限に関する情報。
- •[**このリレーのチャネルを表示**(View channels for this relay)]: このリレーに定義された チャネル バインドに関する情報。
- 「このリレーのカウンタを表示(View counters for this relay)]:受信した TURN 要求の数と、送信された TURNの成功応答またはエラー応答の数に関する情報。また、このリレーを割り当てたクライアントで送受信されたパケット数のカウントも表示されます。

# ユニファイド コミュニケーションのステータス

「ユニファイドコミュニケーションのステータス (Unified Communications status)」ページ ([ステータス (Status)]>[ユニファイドコミュニケーション (Unified Communications)]) には、ユニファイドコミュニケーションサービスの現在のステータスが表示されます。

- 設定された Unified CM と IM&P サーバの数(Expressway-C のみ)
- •アクティブなプロビジョニング セッションの現在の数(Expressway-Cのみ)
- ・現在のコールの数
- ユニファイドコミュニケーションサービス用に設定されたすべてのドメインとゾーン
- ・SSO アクセス要求と応答に関する統計情報

設定上の問題や接続上の問題が検出された場合は、その問題の解決方法に関するリンクまたは ガイドラインのいずれかが示されたメッセージが表示されます。

また、次のような詳細なステータス情報も表示されます。

- ・現在および最新(赤で表示)のすべてのプロビジョニングセッションのリスト (Expressway-Cのみ)
- ・トラバーサルゾーンを通じて自動的に生成された SSH トンネルのサービス要求のリスト

### MRA 認証統計情報のチェック

[ステータス(Status)]>[ユニファイドコミュニケーション(Unified Communications)]> [MRA 認証統計情報の詳細を表示(View detailed MRA authentication statistics)]に移動して、 発行された要求と応答の概要と、認証の成功または失敗の詳細な統計情報を表示します。

特定の要求または応答タイプのインスタンスが存在しない場合、そのタイプのカウンタは表示 されません。

## SSH トンネル ステータス

このページには、この Expressway とその「「トラバーサルパートナー」」との間の SSH トン ネルのステータスが表示されます。このステータスは、トンネルのいずれかの側、つまり、 Expressway-C または Expressway-E から確認することができます。

次に、SSH トンネルが失敗する理由をいくつか示します。

- Expressway-C が Expressway-E を見つけることができない。
  - ・それらの間にファイアウォールがありますか。TCP 2222 は Expressway-C から Expressway-E まで開いていますか。
  - Expressway-C および Expressway-E 向けの転送およびリバース DNS エントリがありま すか。

トレースルートと ping を使用して、接続に問題があるかどうかを確認します。

- サーバが互いに信頼していない。
  - •パートナーは NTP サーバを使用して同期されていますか。パートナー間の時間差が 大きいと、互いの信頼関係が損なわれる可能性があります。

- サーバ証明書は有効で最新のものですか。発行元 CA は相手側から信頼されていますか。
- Expressway-E のローカル データベースに認証アカウントが追加されていますか。
- •同じ認証アカウントが Expressway-C に入力されていますか。

Expressway-C ([メンテナンス (Maintenance)]>[セキュリティ (Security)]>[セキュア トラバーサルのテスト (Secure traversal test)]) からセキュアトラバーサルのテストを行 い、Expressway-E の FQDN を入力します。

# Microsoft 相互運用性(Microsoft interoperability)

### Microsoft に登録済みの FindMe ユーザのステータス

[ステータス(Status)]>[アプリケーション(Applications)]>[Microsoft に登録済みの FindMe ユーザ(Microsoft-registered FindMe users)] のページには、Microsoft 相互運用性サービスに よって処理されているすべての FindMe ID の現在のステータスがリストされます。

これは、Microsoft クライアントと FindMe の両方が同じ SIP ドメインを使用している場合はそ の両方が使用する導入環境に適用されます。この機能を有効にするには、「Microsoft相互運用 性の設定(Microsoft Interoperability configuration)」ページで [FindMe ユーザをクライアントと して Microsoft サーバに登録(Register FindMe users as clients to Microsoft server)] が [はい (Yes)]に設定されている必要があります。

| フィールド                         | 説明                                                                                                    |
|-------------------------------|----------------------------------------------------------------------------------------------------|
| URI                           | FindMe ID <sub>o</sub>                                                                                                    |
| 登録の状態<br>(Registration state) | <ul> <li>FindMe ID が Microsoft のフロントエンド サーバに正常に登録されて<br/>いるかどうかを示します。これを行うことによって、Microsoft インフ<br/>ラストラクチャはコールを FindMe ID に転送できます。</li> <li>(注) FindMe ID が Active Directory で有効なユーザである場合の<br/>み FindMe ユーザを Microsoft インフラストラクチャに登録<br/>できます(同様に Microsoft クライアントが登録できるの<br/>は、所有している有効なアカウントが AD で有効な場合に<br/>限ります)。</li> </ul> |
| ピア(Peer)                      | URI を登録しているクラスタ ピア。                                                                                                    |

次の情報が表示されます。

各 FindMe ID の詳細なステータス情報を表示するには、[アクション(Action)]列の[編集 (Edit)]をクリックします。これは、登録またはサブスクリプションの失敗の診断に役立ち ます。

## Microsoft 製品との相互運用性のステータス

Microsoft 相互運用性サービスのステータスを確認するには、[ステータス (Status)]>[アプリ ケーション (Applications)]>[Microsoft 相互運用性 (Microsoft Interoperability)]に移動し ます。

このサービスは、Expressway と Microsoft サーバの間の SIP コールをルーティングします。

表示される情報は次のとおりです。

- ・Microsoft 相互運用性の B2BUA を通過する現在のコールの数
- ・許可された Microsoft 相互運用性コールの数のパーセンテージとしてのリソース使用状況

# TMS Provisioning Extension サービスのステータス

「TMS Provisioning Extension サービスのステータス(TMS Provisioning Extension service status)」ページ([ステータス(Status)] >>[アプリケーション(Applications)]>[TMS Provisioning Extension サービス(TMS Provisioning Extension services)]>[TMS Provisioning Extension サービスのステータス(TMS Provisioning Extension service status)])には、 Expressway が接続されている(または接続しようとしている)各 Cisco TMSPE サービスのス テータスが表示されます。

表示される各サービスのサマリの詳細は次のとおりです。

- 接続の現在のステータス。
- ・新しいデータの最新の更新が実行された日時。
- 更新のためにサービスが最後にポーリングされた日時。
- 次回のポーリングの予定時刻。

[表示(View)]をクリックして、次を含むサービスに関する詳細を表示します。

- 接続障害に関するトラブルシューティング情報を含む接続ステータスと設定の追加情報。
- 実際に Cisco TMSPE サービスへの接続があるクラスタ内の Expressway (Expressway がクラスタの一部である場合にのみ表示)。
- 最新の更新の改訂番号を含む、サービスによって提供された各データテーブルの詳細と、
   それらのテーブル内のレコードを表示する機能。

Cisco TMS を使用してサービスの設定を変更することを推奨します。ただし、この Expressway の現在の設定は「TMS Provisioning Extension サービス(TMS Provisioning Extension services)」 ページ([システム(System)] > [TMS Provisioning Extension サービス(TMS Provisioning Extension services)]) から変更できます。

詳細については、プロビジョニング サーバの項を参照してください。

## プロビジョニングサーバのデバイス要求のステータス(CiscoTMSPE)

「デバイス要求のステータス (Device requests status)」ページ ([ステータス (Status)]>[ア プリケーション (Applications)]>[TMS Provisioning Extension サービス (TMS Provisioning Extension services)]>[デバイス要求 (Device requests)]) には、Cisco TMSPE を使用する際 の Expressway プロビジョニングサーバのステータスが表示されます。

デバイス プロビジョニングが有効にされている場合、Expressway プロビジョニング サーバは Cisco TMS プロビジョニング メカニズムを通じて Cisco TMS が提供したデータを使用して、プ ロビジョニング関連のサービスをプロビジョニング済みのデバイスに提供します。

Expressway はプロビジョニング データと FindMe データの Expressway への提供に Cisco TelePresence Management Suite Provisioning Extension (Cisco TMSPE) サービスのみをサポート しています。このモードでは、すべてのプロビジョニング データと FindMe データは、Cisco TMS 内のみで管理、維持されます。

### プロビジョニング サーバ

このセクションにはサーバのステータスが表示され、Expressway が最後に再起動されてから サーバが受信したサブスクリプション要求のサマリが示されます。次の数値が表示されます。

- ・受信したサブスクリプション要求の総数。
- プロビジョニング応答を正常に送信した要求数
- プロビジョニングを要求しているアカウントが見つからなかったことが原因で失敗した要求数
- プロビジョニングを要求しているアカウントに、そのアカウントに関連付けられたプロビジョニング済みのデバイスがなかったことが原因で失敗した要求数

### モデル ライセンス

このセクションには、システム内で使用可能なプロビジョニングライセンスのステータスが表示されます。表示される情報は次のとおりです。

- ・総ライセンス数の上限と現在も使用可能な(制限のない)ライセンスの数
- この Expressway (または Expressway クラスタ) に登録されたデバイスが現在使用しているライセンスの数。この情報は、この Expressway がプロビジョニングしたデバイスタイプごとに分類されます。

ライセンス情報は、Cisco TMSPE デバイス サービスによって、Cisco TMS と Expressway 間で 交換されます。デバイス サービスがアクティブになっていない場合は、Expressway のプロビ ジョニング サーバはデバイスをプロビジョニングできません。

ライセンス制限と制限のないライセンスの数は、Cisco TMSが管理しているすべてのExpressway および Expressway クラスタが使用できるライセンスの全体数を示します。そのため、ライセ ンス制限と制限のないカウント間の違いは、この特定の Expressway または Expressway クラス タに示される使用されたライセンスの数の合計と一致しない場合があります。

#### 電話帳サーバ

電話帳サーバは、電話帳ディレクトリとルックアップ機能をプロビジョニング済みのユーザに 提供します。

このセクションにはサーバのステータスが表示され、Expresswayが最後に再起動されてからプ ロビジョニング済みのユーザからサーバが受信した電話帳検索要求の数のサマリが示されま す。

## Cisco TMSPE サービスから提供されたユーザ レコード

[ステータス(Status)]>[アプリケーション(Applications)]>[TMSプロビジョニング拡張 サービス(TMS Provisioning Extension services)]>[ユーザ(Users)]…へ移動すると、Cisco TMSPE ユーザサービスによって提供されるデータレコードを表示できます。次に、関連する 表を示します。

- ・アカウント (Accounts)
- グループ (Groups)
- テンプレート (Templates)

選択したテーブルのすべてのレコードが表示されます。

(注) 一部のテーブルには数千個のレコードが含まれており、データが表示されるまでに時間がかか る場合があります。

ビューのフィルタリング

**[フィルタ(Filter)**] セクションでは、表示された一連のデータをフィルタリングできます。 これは、表示する情報が複数ページにわたる場合にのみ表示されます。ステータスページに は、1ページあたり 200 のレコードが表示されます。

各関連フィールドをフィルタするために使用するテキスト文字列を入力するか、または値を選択し、[フィルタ(Filter)]をクリックします。

選択したフィルタオプションのすべてに一致するレコードのみが表示されます。

(注)

テキスト文字列のフィルタリングは、大文字と小文字を区別しません。

### より詳細なレコードと関連するレコードの表示

[表示(View)]をクリックすると、選択したレコードに関するより詳細な情報が表示されま す。多くのビューでは関連情報をクリックすると、その項目に関連付けられたデータレコード を表示できます。たとえば、ユーザグループを表示すると、関連するユーザテンプレートに もアクセスできます。ユーザアカウントを表示した場合、[プロビジョニングされたデータの 確認]をクリックすると、そのユーザにプロビジョニングされるデータを確認できます。

## Cisco TMSPE サービスが提供する FindMe レコード

Cisco TMSPE FindMe サービスから提供されたデータレコードは、Status > Applications > TMS Provisioning Extension services > FindMe > ... にアクセスして表示できます。次に、関連する表を示します。

- ・[アカウント(Accounts)]
- ・ロケーション
- ・デバイス

選択したテーブルのすべてのレコードが表示されます。

(注)

一部のテーブルには数千個のレコードが含まれており、データが表示されるまでに時間がかか る場合があります。

#### ビューのフィルタリング

**[フィルタ(Filter)**] セクションでは、表示された一連のデータをフィルタリングできます。 これは、表示する情報が複数ページにわたる場合にのみ表示されます。ステータスページに は、1ページあたり 200 のレコードが表示されます。

各関連フィールドをフィルタするために使用するテキスト文字列を入力するか、または値を選択し、[フィルタ(Filter)]をクリックします。

選択したフィルタオプションのすべてに一致するレコードのみが表示されます。テキスト文字 列のフィルタリングでは大文字と小文字が区別されません。

### より詳細なレコードと関連するレコードの表示

[表示(View)]をクリックすると、選択したレコードに関するより詳細な情報が表示されます。多くのビューでは関連情報をクリックすると、その項目に関連付けられたデータレコードを表示できます。たとえば、FindMe ユーザを表示すると、関連する場所のレコードとデバイスレコードにもアクセスできます。

## Cisco TMSPE サービスが提供する電話帳レコード

Cisco TMSPE Phone books サービスから提供されたデータレコードは、Status > Applications > TMS Provisioning Extension services > Phone books > ... にアクセスして表示できます。次に、 関連する表を示します。

・フォルダ (Folders)

- ・エントリ (Entries)
- ・連絡先メソッド(Contact methods)
- ・ユーザアクセス(User access)

選択したテーブルのすべてのレコードが表示されます。

(注) 一部のテーブルには数千個のレコードが含まれており、データが表示されるまでに時間がかか る場合があります。

ビューのフィルタリング

**[フィルタ(Filter)**] セクションでは、表示された一連のデータをフィルタリングできます。 これは、表示する情報が複数ページにわたる場合にのみ表示されます。ステータス ページに は、1 ページあたり 200 のレコードが表示されます。

各関連フィールドをフィルタするために使用するテキスト文字列を入力するか、または値を選択し、[フィルタ(Filter)]をクリックします。

選択したフィルタオプションのすべてに一致するレコードのみが表示されます。

(注) テキスト文字列のフィルタリングは、大文字と小文字を区別しません。

### より詳細なレコードと関連するレコードの表示

[表示(View)]をクリックすると、選択したレコードに関するより詳細な情報が表示されます。多くのビューでは関連情報をクリックすると、その項目に関連付けられたデータレコードを表示できます。たとえば、電話帳のエントリを表示すると、関連する連絡先メソッドまたはフォルダにもアクセスできます。

## プロビジョニングされたデバイス(Provisioned Devices)

「プロビジョニングされたデバイスのステータス(Provisioned device status)」ページ([ス テータス(Status)]>[アプリケーション(Applications)]> [TMS Provisioning Extension サー ビス(TMS Provisioning Extension services)]> [プロビジョニングされたデバイスのステータ ス(Provisioned device status)])には、Expresswayのプロビジョニングサーバにプロビジョニ ング要求を送信したすべてのデバイスのリストが表示されます。

### ビューのフィルタリング

[フィルタ(Filter)] セクションでは、表示された一連のデータをフィルタリングできます。 これは、表示する情報が複数ページにわたる場合にのみ表示されます。 ステータス ページに は、1 ページあたり 200 のレコードが表示されます。 各関連フィールドをフィルタするために使用するテキスト文字列を入力するか、または値を選択し、[フィルタ(Filter)]をクリックします。

選択したフィルタオプションのすべてに一致するレコードのみが表示されます。

(注) テキスト文字列のフィルタリングは、大文字と小文字を区別しません。

このリストには、現在および過去にプロビジョニングされたすべてのデバイスが表示されま す。最初のプロビジョニング要求が行われた後にデバイスがリストに表示されます。[アクティ ブ(Active)]列には、デバイスが現在プロビジョニングされているか(そのためにプロビジョ ニング ライセンスを消費しているか)が表示されます。

## プロビジョニングされたデータの確認

「プロビジョニングされたデータの確認(Check provisioned data)」ページを使用して、 Expressway のプロビジョニング サーバが特定のユーザとデバイスの組み合わせに提供する設 定データを確認できます。

このページには、[ユーザアカウント(User accounts)]のステータスページからのみアクセス できます([ステータス(Status)]>[アプリケーション(Applications)]>[TMS Provisioning Extension サービス(TMS Provisioning Extension services)]>[ユーザ(Users)]>[アカウント (Accounts)]に移動し、確認するユーザを見つけて[プロビジョニングされたデータの確認 (Check provisioned data)]をクリックします)。

### 手順

- ステップ1 [ユーザアカウント名(User account name)]に確認対象のユーザアカウントの名前が表示されていることを確認します。
- ステップ2 ユーザエンド ポイント デバイスの [モデル (Model)]および [バージョン (Version)]を選択 します。

エンドポイントが実際に使用している[バージョン(Version)]が表示されない場合は、最も 近い以前のバージョンを選択します。

ステップ3 [プロビジョニングされたデータの確認 (Check provisioned data)]をクリックします。

[結果(Results)]セクションに、そのユーザとデバイスの組み合わせにプロビジョニングされ るデータが表示されます。

# アラームの管理

アラームは、再起動などの管理者の手動による介入が必要なイベントや設定変更がExpressway で実行されたときに発生します。アラームは、ディスクやファンの不良、高温など、ハード ウェアおよび環境に問題がある場合にも発生します。

「アラーム(Alarms)」ページ([ステータス(Status)]>[アラーム(Alarms)])には、シ ステム上に現在発生しているすべてのアラーム(および、該当する場合は推奨される解決策) のリストが表示されます。Expressway上で未確認のアラームが発生している場合、アラーム

アイコン 🌥 がすべてのページの右上部に表示されます。「**アラーム(Alarms)**」ページに アクセスするには、アラーム アイコンをクリックします。

各アラームは、アラームリストの右端の列に表示される5桁のアラームIDによって識別されます。アラームは次のカテゴリに分類されます。

| アラーム ID プレフィ<br>クス | カテゴリ                                         |
|--------------------|----------------------------------------------|
| 10nnn              | ハードウェアに関する問題                                 |
| 15nnn              | ソフトウェアに関する問題                                 |
| 20nnn              | クラスタに関する問題                                   |
| 25nnn              | ネットワークおよびネットワーク サービスの設定                      |
| 30nnn              | ライセンス/リソース/オプションキー                           |
| 35nnn              | 外部アプリケーションおよびサービス (ポリシーサービスやLDAP/AD<br>設定など) |
| 40nnn              | セキュリティの問題(証明書、パスワードまたは安全でない設定な<br>ど)         |
| 45nnn              | 全般的な Expressway 設定の問題                        |
| 55nnn              | B2BUA の問題                                    |
| 6nnnn              | ハイブリッド サービス アラーム                             |
| $60000 \sim 60099$ | 管理コネクタ アラーム                                  |
| $60100 \sim 60199$ | カレンダー コネクタ アラーム                              |
| 60300 ~ 60399      | コール コネクタ アラーム                                |
| 9nnnn              | 重要なイベントアラーム                                  |

Expressway で発生したすべてのアラームは、Cisco TMS チケットとしても発生します。アラームのすべての属性(ID、重大度など)が Cisco TMS に送信される情報に含められます。

アラームに対処するには、それぞれの[**アクション**(Action)]ハイパーリンクをクリックし、 問題を解決するために必要な設定変更を行います。

アラームを確認すると(アラームを選択し、[確認(Acknowledge)] ボタンをクリック)Web UI にアラーム アイコンが表示されなくなりますが、アラームは「アラーム(Alarms)」ペー ジに [承認済み(Acknowledged)] のステータスで表示されたままになります。新しいアラーム が発生した場合は、アラーム アイコンが再び表示されます。

- 「アラーム(Alarms)」ページからアラームを削除することはできません。必要なアクションまたは設定変更が行われるまで、Expresswayはアラームを削除しません。
- Expresswayの再起動後、Expresswayにまだ発生している[確認済み(Acknowledged)]のア ラームが[新規(New)]のステータスで再表示されていたら、これを再確認する必要があ ります。
- この表示は、Expresswayが最後に再起動されてからアラームが最初に発生した時点と最後 に発生した時点を示します。
- Expressway がクラスタの一部である場合は、「アラーム(Alarms)」ページにそのクラス タピアで発生したすべてのアラームが表示されます。ただし、「「現在」」のピア(管理 者として現在ログインしているピア)で発生したアラームのみしか確認できません。
- アラーム ID をクリックすると、そのアラームが生成および解除されたときのすべてのオカレンスを示すイベントログのフィルタリング済みビューが生成されます。

発生する可能性がある特定のアラームに関する詳細については、アラームリストを参照してく ださい。

## ログ

## イベントログ

「イベントログ(Event Log)」ページ([ステータス(Status)]>[ログ(Logs)]>[イベント ログ(Event Log)])では、最後のアップグレード以降にシステム上で発生したイベントのリ ストであるイベントログを表示し、検索することができます。

イベント ログには最大2GBのデータが保持され、このサイズに到達すると、最も古いエント リが上書きされます。ただし、最初の50MBのイベントログデータのみはWebインターフェ イスを通じて表示できます。

### イベント ログのフィルタリング

**[フィルタ(Filter)**] セクションでは、イベント ログをフィルタリングできます。これは、表示する情報が複数ページにわたる場合にのみ表示されます。ログページには、1ページあたり 1,000 個のレコードが表示されます。 検索する単語を入力して、[フィルタ(Filter)]をクリックします。入力したすべての単語が含 まれているイベントのみが表示されます。

さらに詳細なフィルタリングを行うには、[more options]をクリックします。これにより、次の ような追加のフィルタリング方式が提供されます。

- •[次の文字列を含む(Contains the string)]: ここに入力した正確なフレーズを含むイベントのみが含まれます。
- •[次のいずれかの単語を含む(Contains any of the words)]: ここに入力した単語のうち少なくとも1つを含むイベントが含まれます。
- [次のいずれかの単語を含めない(Not containing any of the words)]: ここに入力したい ずれかの単語を含むイベントをフィルタで除外します。

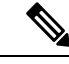

(注)

フィルタリングに使用する各単語を区切るには、スペースを使用します。

変更したフィルタ条件を再適用するには、[フィルタ (Filter)]をクリックします。ログの完 全なリストに戻るには、[リセット (Reset)]をクリックします。

### ログ文字列の再設定

「ログ文字列の設定(Configure the log settings)」ページをクリックすると、「ロギングの設定(Logging configuration)」ページに移動します。このページから、イベントログに記録されたイベントレベルを設定でき、イベントログをコピーできるリモートサーバも設定できます。

### ローカル ディスクへの結果の保存

結果セクションの内容をローカル PC またはサーバ上のテキストファイルにダウンロードする 場合は、[このページを**ダウンロード**(Download this page)]をクリックします。

[結果 (Results)] セクション

[結果(Results)]セクションには、現在のフィルタ条件に一致するすべてのイベントが最新の ものから順番に表示されます。

ほとんどのtvcs イベントでは、1つ以上のフィールドにハイパーリンクが含まれています(そのようなフィールドは、その上にカーソルを合わせると色が変わります)。ハイパーリンクをクリックして、同じテキスト文字列を含むイベントのみを表示できます。たとえば、[Event=]の後に表示されるテキストをクリックすると、その特定タイプのすべてのイベントが表示されるようにリストがフィルタリングされます。同様に、特定の[コール ID (Call-Id)]をクリックすると、その特定のコールへの参照を含んでいるイベントのみが表示されます。

#### イベント ログのカラー コード

イベントログ内の特定のイベントは色分けされているため、簡単に特定することができます。 これらのイベントは次のとおりです。 緑色のイベント:

- System Start
- Admin Session Start/Finish
- Installation of <item> succeeded
- Call Connected
- Request Successful
- Beginning System Restore
- Completed System Restore

### オレンジ色のイベント:

- System Shutdown
- Intrusion Protection Unblocking

### 紫色のイベント:

• Diagnostic Logging

### 赤色のイベント:

- Registration Rejected
- Registration Refresh Rejected
- · Call Rejected
- · Security Alert
- License Limit Reached
- Decode Error
- TLS Negotiation Error
- External Server Communications Failure
- Application Failed
- Request Failed
- System Backup Error
- System Restore Error
- Authorization Failure
- Intrusion Protection Blocking

イベントログの形式と内容の詳細については、「イベントログ形式」と「イベントとレベル」を参照してください。

## 設定ログ

「設定ログ (Configuration Log)」ページ ([ステータス (Status)]>[ログ (Logs)]>[設定 ログ (Configuration Log)]) には、Expressway 設定に対して行われたすべての変更がリスト されます。

設定ログは最大で 30 MB のデータを保持し、このサイズに達すると最も古いエントリが上書 きされます。Web インターフェイスを使用して設定ログ全体を表示できます。

### 設定ログのフィルタリング

**[フィルタ(Filter)**] セクションでは、設定ログをフィルタリングできます。これは、表示する情報が複数ページにわたる場合にのみ表示されます。ログページには、1ページあたり1,000個のレコードが表示されます。

検索する単語を入力して、[フィルタ(Filter)]をクリックします。入力したすべての単語が含まれているイベントのみが表示されます。

さらに詳細なフィルタリングを行うには、[more options]をクリックします。これにより、次の ような追加のフィルタリング方式が提供されます。

- •[次の文字列を含む(Contains the string)]: ここに入力した正確なフレーズを含むイベントのみが含まれます。
- [次のいずれかの単語を含む (Contains any of the words)]: ここに入力した単語のうち少 なくとも1つを含むイベントが含まれます。
- [次のいずれかの単語を含む (Contains any of the words)]: ここに入力した単語のうち少なくとも1つを含むイベントが含まれます。

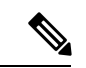

(注) フィルタリングに使用する各単語を区切るには、スペースを使用します。

変更したフィルタ条件を再適用するには、[フィルタ (Filter)]をクリックします。ログの完 全なリストに戻るには、[リセット (Reset)]をクリックします。

#### [結果 (Results)] セクション

[結果(Results)] セクションにはすべての Web ベース イベントが表示されます。最新のイベ ントが先頭に示されます。

ほとんどのイベントでは、1つ以上のフィールドにハイパーリンクが含まれています(そのようなフィールドは、その上にカーソルを合わせると色が変わります)。ハイパーリンクをクリックして、同じテキスト文字列を含むイベントのみを表示できます。たとえば、[Event=]の後に表示されるテキストをクリックすると、その特定タイプのすべてのイベントが表示されるようにリストがフィルタリングされます。同様に、特定のユーザをクリックすると、その特定 管理者アカウントに関連するイベントのみが表示されます。 設定ログに表示されるすべてのイベントがレベル1のイベントとして記録されます。そのため、ロギングレベルを変更しても設定ログでのそのプレゼンスに影響はありません。

### 設定ログ イベント

Web インターフェイスを使用して管理者が行った Expressway 設定への変更には[システム設定 の変更 (*System Configuration Changed*)]というイベントフィールドがあります。

これらのイベントごとに、[詳細(Detail)]フィールドに次の情報が示されます。

- 影響を受けた設定項目
- 変更前と変更後の内容
- ・変更を加えた管理者ユーザの名前、および IP アドレス
- ・変更が行われた日時

### ネットワーク ログ

「ネットワーク ログ (Network Log)」ページ ([ステータス (Status)]>[ログ (Logs)]> [ネットワークログ (Network Log)]) には、この Expressway にログオンしたコールシグナリ ングメッセージのリストが表示されます。

ネットワーク ログには最大2GBのデータが保持され、このサイズに到達すると、最も古いエ ントリが上書きされます。ただし、最初の50MBのネットワーク ログデータを Web インター フェイスを通じて表示できます。

### ネットワーク ログのフィルタリング

[フィルタ(Filter)]セクションでは、ネットワークログをフィルタリングできます。これは、 表示する情報が複数ページにわたる場合にのみ表示されます。ログページには、1ページあた り 1,000 個のレコードが表示されます。

検索する単語を入力して、[フィルタ(Filter)]をクリックします。入力したすべての単語が含 まれているイベントのみが表示されます。

さらに詳細なフィルタリングを行うには、[more options]をクリックします。これにより、次の ような追加のフィルタリング方式が提供されます。

- •[次の文字列を含む(Contains the string)]: ここに入力した正確なフレーズを含むイベントのみが含まれます。
- [次のいずれかの単語を含む (Contains any of the words)]: ここに入力した単語のうち少なくとも1つを含むイベントが含まれます。
- [次のいずれかの単語を含めない(Not containing any of the words)]: ここに入力したい ずれかの単語を含むイベントをフィルタで除外します。

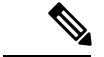

(注) フィルタリングに使用する各単語を区切るには、スペースを使用します。

変更したフィルタ条件を再適用するには、[フィルタ (Filter)]をクリックします。ログの完 全なリストに戻るには、[リセット (Reset)]をクリックします。

### ログ文字列の再設定

「ログ文字列の設定(Configure the log settings)」ページをクリックすると、[ネットワークロ グの設定(Network Log configuration)]ページに移動します。このページから、ネットワーク ログに記録されたイベント レベルを設定できます。

### ローカル ディスクへの結果の保存

結果セクションの内容をローカル PC またはサーバ上のテキストファイルにダウンロードする 場合は、[このページをダウンロード (Download this page)]をクリックします。

### [Results] セクション

[結果(Results)] セクションには、ネットワーク ログ モジュールそれぞれがログに記録した イベントが表示されます。

ほとんどのイベントでは、1つ以上のフィールドにハイパーリンクが含まれています(そのようなフィールドは、その上にカーソルを合わせると色が変わります)。ハイパーリンクをクリックして、同じテキスト文字列を含むイベントのみを表示できます。たとえば、[Module=]の後ろに表示されたテキストをクリックすると、リストがフィルタリングされ、その特定のタイプのすべてのイベントが表示されます。

ネットワーク ログに表示されるイベントは、「ネットワーク ログの設定 (Network Log configuration)」ページで設定されたログ レベルによって異なります。

# ハードウェア ステータス

「ハードウェア(Hardware)」ページ([ステータス(Status)]>[ハードウェア(Hardware)]) には、Expressway アプライアンスの物理的なステータスに関する情報が表示されます。

表示される情報は次のとおりです。

- •ファンの回転速度
- コンポーネントの温度
- •コンポーネントの電圧

標準的な制限の範囲外で動作しているコンポーネントの特定に役立つように、適正な最小レベルと最大レベルが表示されます。

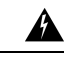

警告 自分で装置を点検しないでください。カバーを開けたり、取り外したりすると、感電やそのほかの危険があり、保証の適用対象外となります。点検については、資格のある担当者にお問い合わせください。

(注) Expressway が VMware で動作している場合は、ハードウェアのステータス情報は表示されません。